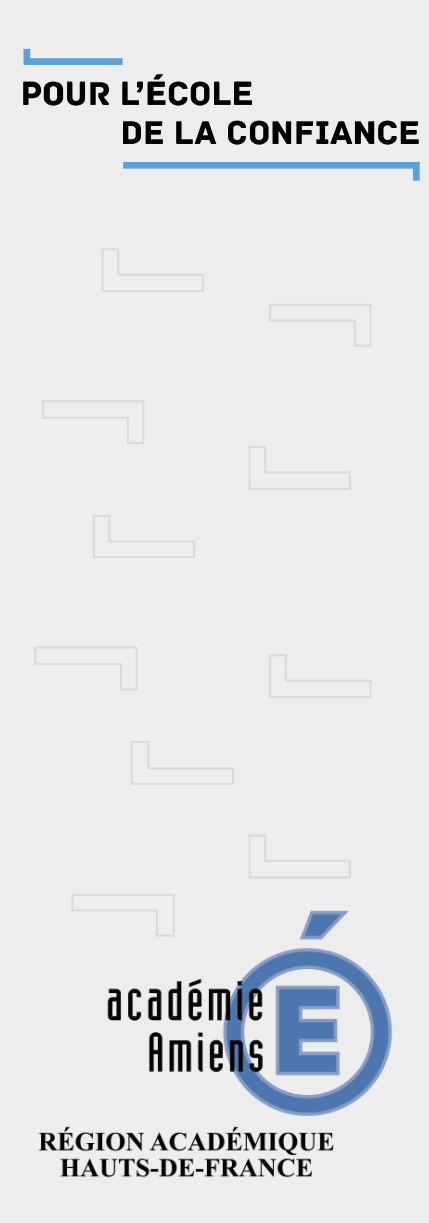

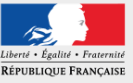

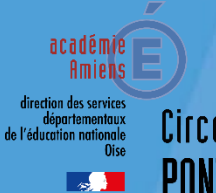

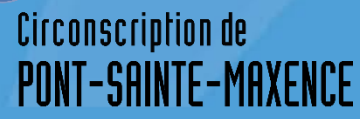

# Envoi par Liste de diffusion

Adresse mail professionnel @ac-amiens.fr

## Envoi par liste de diffusion

| tation fatter                          | MC-han Historiana        | A starting and the start                                                  |                                                                                                    |                            |                 |                |                |              |
|----------------------------------------|--------------------------|---------------------------------------------------------------------------|----------------------------------------------------------------------------------------------------|----------------------------|-----------------|----------------|----------------|--------------|
|                                        | alat X Dours             | <u>marque-pages Quins Alog</u>                                            |                                                                                                    |                            | nder 20 X       | EileSand       | - (            | ⊐ ×<br>      |
| $\leftarrow \rightarrow$ C 2 Google Ag | genda - Sem 😅 Accuei     | 0                                                                         | - Ann                                                                                                    | uaire - S 🗎 E              | er 🔐 🖏          | fice 🛅 TiceEtE | 0 00 IucationN |              |
|                                        | Mail<br>Bienvenue Thomas | Couque                                                                    | In                                                                                                    | 0<br>Iformation            | O<br>Post-it    | 0<br>Mail      | G              | IC.          |
| Accue                                  | il 🔺 Mes Favoris         | Q                                                                         |                                                                                                    | i                          | Q               |                | •              | 08           |
| $\mathbf{P}$                           |                          | Enregistrer Joindre Signature Réponses Orthographe                        |                                                                                                    |                            | Options et      | pièces jointes |                |              |
| Rédiger                                | De                       | Couque Thomas <thomas.couque@ac-amiens.fr> +</thomas.couque@ac-amiens.fr> | ^                                                                                                    | La taille de               | e fichier maxim | num autorisée  | est 5,0 M      | 10           |
|                                        | À                        |                                                                           |                                                                                                    |                            | 🥜 Joindre       | e un fichier   |                |              |
| •••                                    | Objet                    | Liste de Diffusion                                                        |                                                                                                    |                            |                 |                |                |              |
| Contacts                               |                          | E E E E E I I I I I I I I I I I I I I I                                   |                                                                                                    |                            |                 |                |                |              |
| aramàtrae                              | Madame monsieur          |                                                                           | Active if a cours if a cours if a course if a course if a cours |                            |                 |                |                |              |
| arametres                              | Ce mail a pour object    | tif de montrer l'envoi par liste de diffusion.                            |                                                                                                    |                            |                 |                |                |              |
| ?                                      | Cordialement,            |                                                                           |                                                                                                    |                            |                 |                |                |              |
| propos de                              | Thomas COUQUE            |                                                                           | , <i>'</i>                                                                                                    | Avis de réceptio           | on              |                |                |              |
| <b>U</b><br>Sconnexion                 | A Envoyer                |                                                                           | I                                                                                                    | Notification d'é<br>bution | tat de distri-  |                |                |              |
| Mentions léga                          | les Commentaire          |                                                                           |                                                                                                    |                            |                 | © 201          | 6 - Acadén     | nie d'Amiens |

#### Rédigez votre message dans l'onglet *Rédiger*

Cliquez sur l'icône + et choisir le champs Cci (Copie cachée) puis « Ajouter un contact » dans ce champs CCi

Le champs Cci permettra de ne pas afficher les adresses saisies.

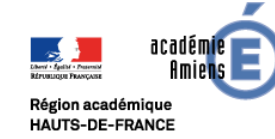

## Envoi par liste de diffusion

|                                          | A// 1 11 1                     |                                                                                                    |                                 |                  |                      |                       |                               |                      |                 |       |
|------------------------------------------|--------------------------------|----------------------------------------------------------------------------------------------------|---------------------------------|------------------|----------------------|-----------------------|-------------------------------|----------------------|-----------------|-------|
| Eichier Editio                           | <u>Affichage</u><br>Historique | Marque-pages Outils Aide                                                                                                    |                                 | _                |                      |                       |                               |                      | - 0             | .×    |
| 📦 Nouvel on                              | glet 🗙 🚼 Cours                 | : 4 - Cours élé 🗙 🛛 G tuto ma cl                                                                                                    | asse a la n 🗙 🕴 🚼 Cours : 4 - 0 | Cours élé 🗙 🌈 Ac | adémie d'Amiens 🗙    | Authentification      | × 🙆 FileSender 2.             | 0 × 🙆 File           | Sender 2.0 ×    | +     |
| $\leftrightarrow \rightarrow c$          | ÷۵                             | 🛛 🔒 https://pia.ac-amiens.fr,                                                                                                    | /applications/mail/             | ⊠ ☆ ⊻            | 🔒 🔍 Recher           | cher                  | lii\ 🐵                        | 🔡 🍕 🎯 🌹              | 🗋 👩 😩           | Ξ     |
| 🔽 Google Ag                              | genda - Sem 📫 Accuei           | l   Circonscripti 🤹 @Courrier 20                                                                                                    | 08 - DSD 🍅 ArenA - Accuei       | il 🧖 Pia 🇯 PPMS  | 🕲 Français - Ressour | ces f 🗡 Intertice - A | nnuaire - S 🛅 Extensi         | onOpenOffice  🗎 Ti   | eEtEducationNat | $\gg$ |
|                                          | Mail<br>Bienvenue Thomas       | Couque                                                                                                    |                                 |                  |                      |                       | 0<br>Information Po           | 0 0<br>st-it Mail    | TC              |       |
| 삼 Accue                                  | il 🔺 Mes Favoris               | Q                                                                                                    |                                 |                  |                      |                       | i s                           | 2 🛛                  | o;              |       |
|                                          |                                | Enregistrer                                                                                                    | Insérer des contacts            | AB.              |                      | ×                     | Oj                            | otions et pièces joi | ntes            |       |
| C<br>Rédiger                             | De                             | Couque Thomas <thomas.c< td=""><td>Q Recherche</td><td></td><td></td><td>Ì</td><td>La taille de fichi</td><td>er maximum autor</td><td>sée est 5,0 Mo</td><td></td></thomas.c<> | Q Recherche                     |                  |                      | Ì                     | La taille de fichi            | er maximum autor     | sée est 5,0 Mo  |       |
|                                          | À                              |                                                                                                    | Adresses personnelle            | s                |                      | ^                     |                               | Joindre un fichie    |                 |       |
| Courriel                                 | Objet                          | Liste de Diffusion                                                                                                    | Annuaire Academique             | 9                |                      |                       | -                             |                      |                 |       |
| Contacts                                 | <b>⊠</b> B <i>I</i> <u>U</u> ≣ | ₣₮₮∎ ≈ ≈ ₽                                                                                                    | 😫 LISTE TEST (3)                |                  |                      | - 1                   |                               |                      |                 |       |
| <u>a</u>                                 | 0 2                            | 🖾 晒 💠 🏭 🦘 🥐                                                                                                    | ERUN Pont-Sainte-Ma             | xence            |                      | - 8                   |                               |                      |                 |       |
| Paramètres                               | Madame, monsieur,              |                                                                                                    | Lien60.psm@ac-amien             | is.fr            |                      |                       |                               |                      |                 |       |
|                                          | Ce mail a pour objec           | tif de montrer l'envoi par list:                                                                                                    | Lenis MARTIN                    |                  |                      |                       |                               |                      |                 |       |
| 2                                        | Cordialement,                  |                                                                                                    |                                 |                  | >                    | >>                    |                               |                      |                 |       |
| À propos de                              | Thomas COUQUE                  |                                                                                                    |                                 |                  | -                    |                       | Avis de réception             |                      |                 |       |
| ل<br>Déconnexion                         | A Envoyer                      |                                                                                                    |                                 |                  | 2+ Insérer           | X Annuler             | Notification d'état de bution | e distri-            |                 | Ų     |
| Mentions légales Commentaire Commentaire |                                |                                                                                                    |                                 |                  |                      |                       |                               |                      |                 |       |

# Sélectionnez votre liste de diffusion

Le nombre entre parenthèses correspond au nombre de contacts dans la liste.

#### Puis Insérer

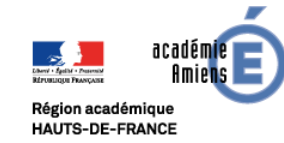

### Envoi par liste de diffusion

| Eichine Éiltine Meinean Leitnime Manue anne Ochile Aida                                                                                                    |           |                                                         |       |
|----------------------------------------------------------------------------------------------------|-----------|---------------------------------------------------------|-------|
|                                                                                                    |           |                                                         |       |
| Nouvel onglet X   🚹 Cours : 4 - Cours élé X   🌀 tuto ma classe a la r X   🐴 Cours : 4 - Cours élé X 🕐 Académie d'Amien: X 🔞 Authentifi                                                                                                    | cation    | X 🗠 FileSender 2.0 X 🗠 FileSender 2.0 X                 | +     |
| $ \begin{array}{c} \leftarrow \end{array} \rightarrow \textcircled{C} & \textcircled{D} & \textcircled{D} & \texttt{https://pia.ac-amiens.fr/applications/mail/} & \cdots \bigtriangledown \textcircled{A} & \underbar{P} & \textcircled{Q} & \texttt{Rechercher} \end{array} $ |           | III\ 💷 📰 🔧 🎡 🗂 问 🗵                                      | ≡     |
| 💈 Google Agenda - Sem 🖙 Accueil   Circonscripti 🤹 @Courrier 2008 - DSD 🄞 ArenA - Accueil 🧷 Pia 🔞 PPMS 🔞 Français - Ressources f 🗲 Inte                                                                                                    | rtice - A | Annuaire - S 🛅 ExtensionOpenOffice 🛅 TiceEtEducationNat | >>    |
| Mail                                                                                                    |           | 0 0 0                                                   |       |
| Bienvenue Thomas Couque                                                                                                    |           | Information Post-it Mail                                |       |
|                                                                                                    |           |                                                         |       |
| Accueil Thes Favoris Q                                                                                                    |           | 1 Q Q                                                   |       |
| Enregistrer Joindre Signature Réponses Orthographe                                                                                                    |           | Options et pièces jointes                               |       |
| Couque Thomas <thomas.couque@ac-amiens.fr> +</thomas.couque@ac-amiens.fr>                                                                                                    |           | La taille de fichier maximum autorisée est 5,0 Mo       |       |
| À ERUN Pont-Sainte-Maxence 🗙 ien60.psm@ac-amiens.fr 🗙 Denis MARTIN 🗙 🛔 🕂                                                                                                    |           | Ø Joindre un fichier                                    |       |
| Courriel Objet Liste de Diffusion                                                                                                    |           |                                                         |       |
|                                                                                                    |           |                                                         |       |
|                                                                                                    |           |                                                         |       |
| Paramètres Madame, monsieur,                                                                                                    |           |                                                         |       |
| Ce mail a pour objectif de montrer l'envoi par liste de diffusion.                                                                                                    |           |                                                         |       |
| 2 Cordialement,                                                                                                    |           |                                                         | 2     |
| propos de Thomas COUQUE                                                                                                    |           | Avis de réception                                       |       |
| U Envoyer                                                                                                    |           | Notification d'état de distri-                          |       |
| Mentions légales Commentaire                                                                                                    |           | © 2016 - Académie d'Ar                                  | miens |

L'ensemble des contacts s'affiche dans votre barre de destinataires

Vous pouvez envoyer votre mail à l'ensemble de votre liste

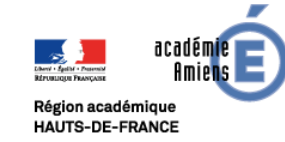

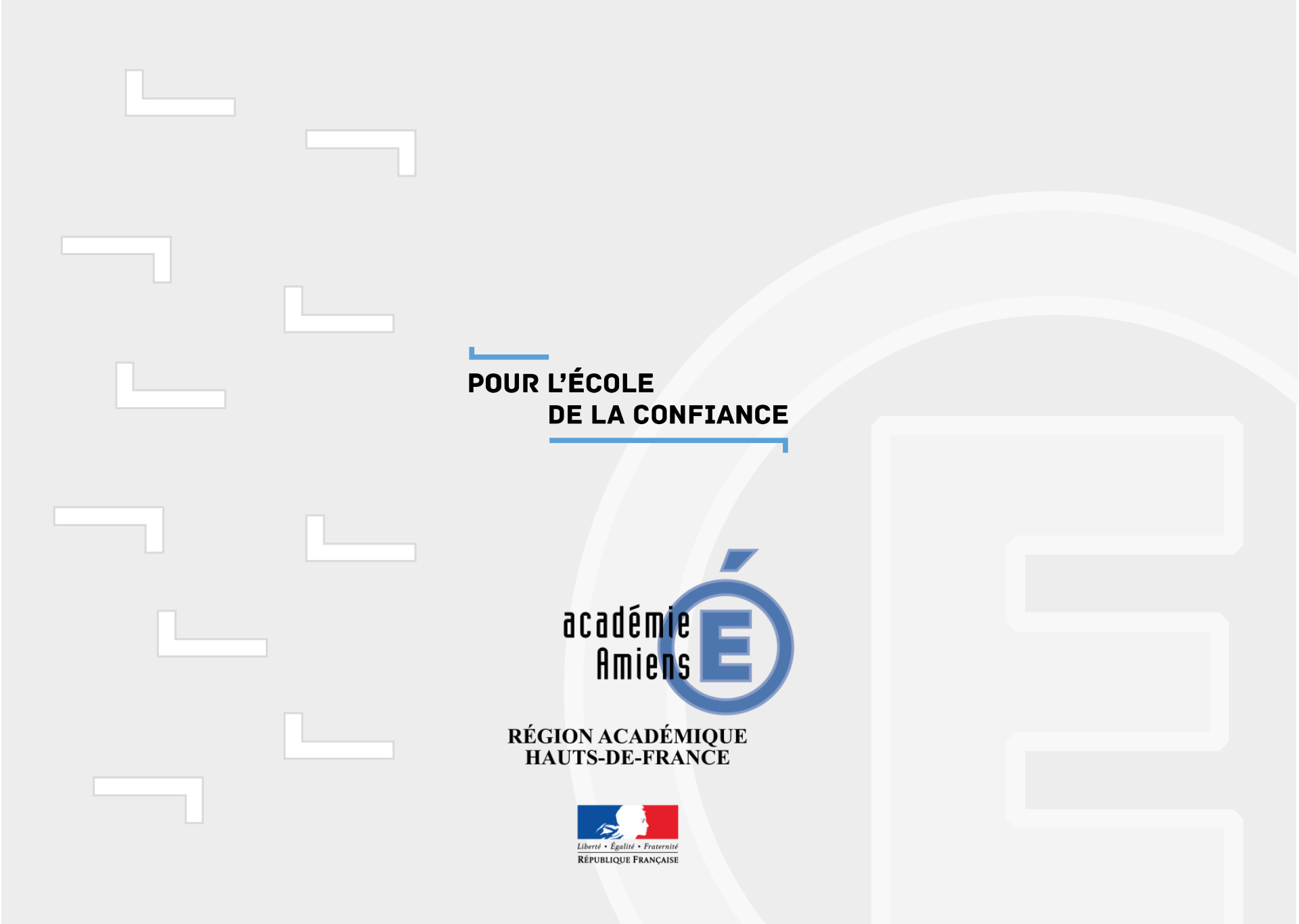